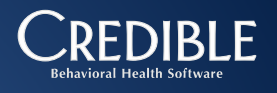

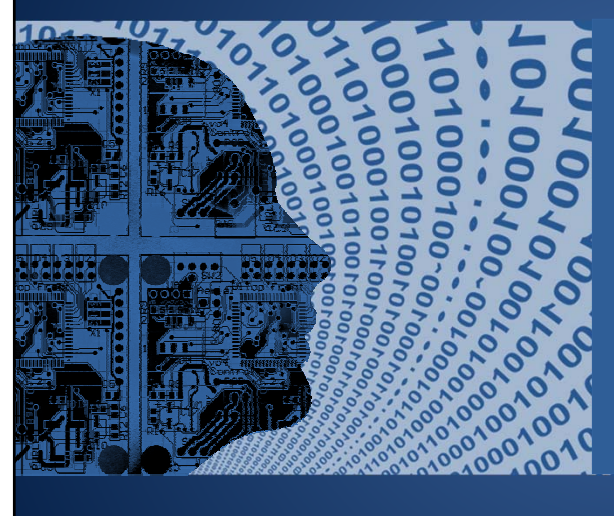

Credible Business Intelligence:

BI Administration: Joins and View Creation Process

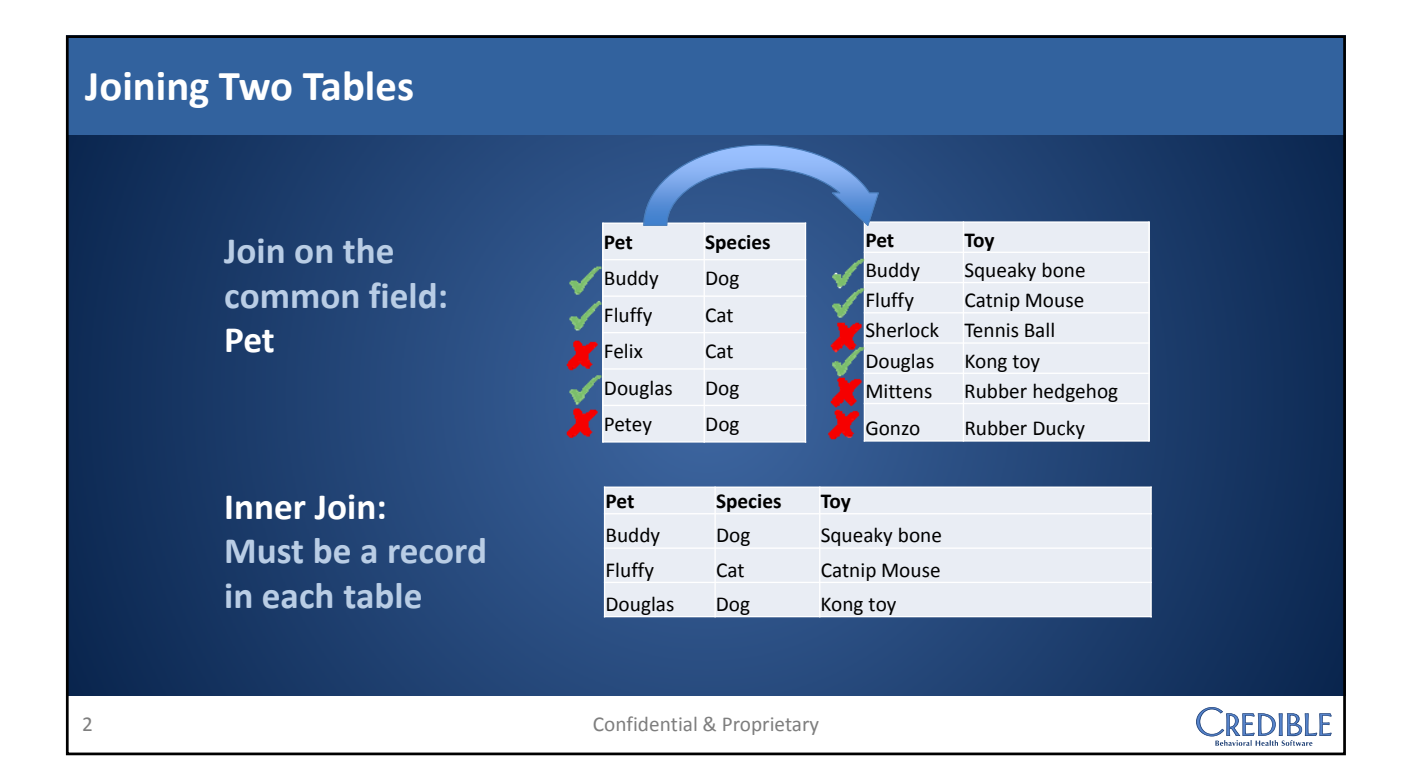

| Joining Two Tables                                                   |                                                                                                  |                                            |                                                                   |                                                                                                   |                                        |  |  |  |
|----------------------------------------------------------------------|--------------------------------------------------------------------------------------------------|--------------------------------------------|-------------------------------------------------------------------|---------------------------------------------------------------------------------------------------|----------------------------------------|--|--|--|
| Join on the<br>common field:<br>Pet                                  | Pet       ✓     Buddy       ✓     Fluffy       ✓     Felix       ✓     Douglas       ✓     Petey | Species<br>Dog<br>Cat<br>Cat<br>Dog<br>Dog | Pet<br>Buddy<br>Fluffy<br>Sherlock<br>Douglas<br>Mittens<br>Gonzo | Toy<br>Squeaky bone<br>Catnip Mouse<br>Tennis Ball<br>Kong toy<br>Rubber hedgehog<br>Rubber Ducky |                                        |  |  |  |
| Left Outer Join:<br>Shows all<br>records in the<br><u>left</u> table | Pet<br>Buddy<br>Fluffy<br>Felix<br>Douglas<br>Petey                                              | Species<br>Dog<br>Cat<br>Cat<br>Dog<br>Dog | <b>Toy</b><br>Squeaky bone<br>Catnip Mouse<br>Kong toy            |                                                                                                   |                                        |  |  |  |
| 3                                                                    | Confidentia                                                                                      | al & Proprieta                             | iry                                                               |                                                                                                   | CREDIBLE<br>Behavioral Health Software |  |  |  |

| "Left" Matters!                                          |                        |                                                                   |                                            |                                                                                                 |                                                                                                   |
|----------------------------------------------------------|------------------------|-------------------------------------------------------------------|--------------------------------------------|-------------------------------------------------------------------------------------------------|---------------------------------------------------------------------------------------------------|
| Join on tl<br>common<br>Pet                              | he<br>field:           | Pet<br>Buddy<br>Fluffy<br>Felix<br>Douglas<br>Petey               | Species<br>Dog<br>Cat<br>Cat<br>Dog<br>Dog | Pet<br>Buddy<br>Fluffy<br>Sherlock<br>Douglas<br>Mittens<br>Gonzo                               | Toy<br>Squeaky bone<br>Catnip Mouse<br>Tennis Ball<br>Kong toy<br>Rubber hedgehog<br>Rubber Ducky |
| Left Oute<br>Shows al<br>records in<br><u>left</u> table | er Join:<br>I<br>n the | Pet<br>Buddy<br>Fluffy<br>Sherlock<br>Douglas<br>Mittens<br>Gonzo | Species<br>Dog<br>Cat<br>Dog               | Toy<br>Squeaky bone<br>Catnip Mouse<br>Tennis Ball<br>Kong toy<br>Rubber hedgeh<br>Rubber Ducky | nog                                                                                               |
| 4                                                        |                        | Confidentia                                                       | al & Proprieta                             | ary                                                                                             |                                                                                                   |

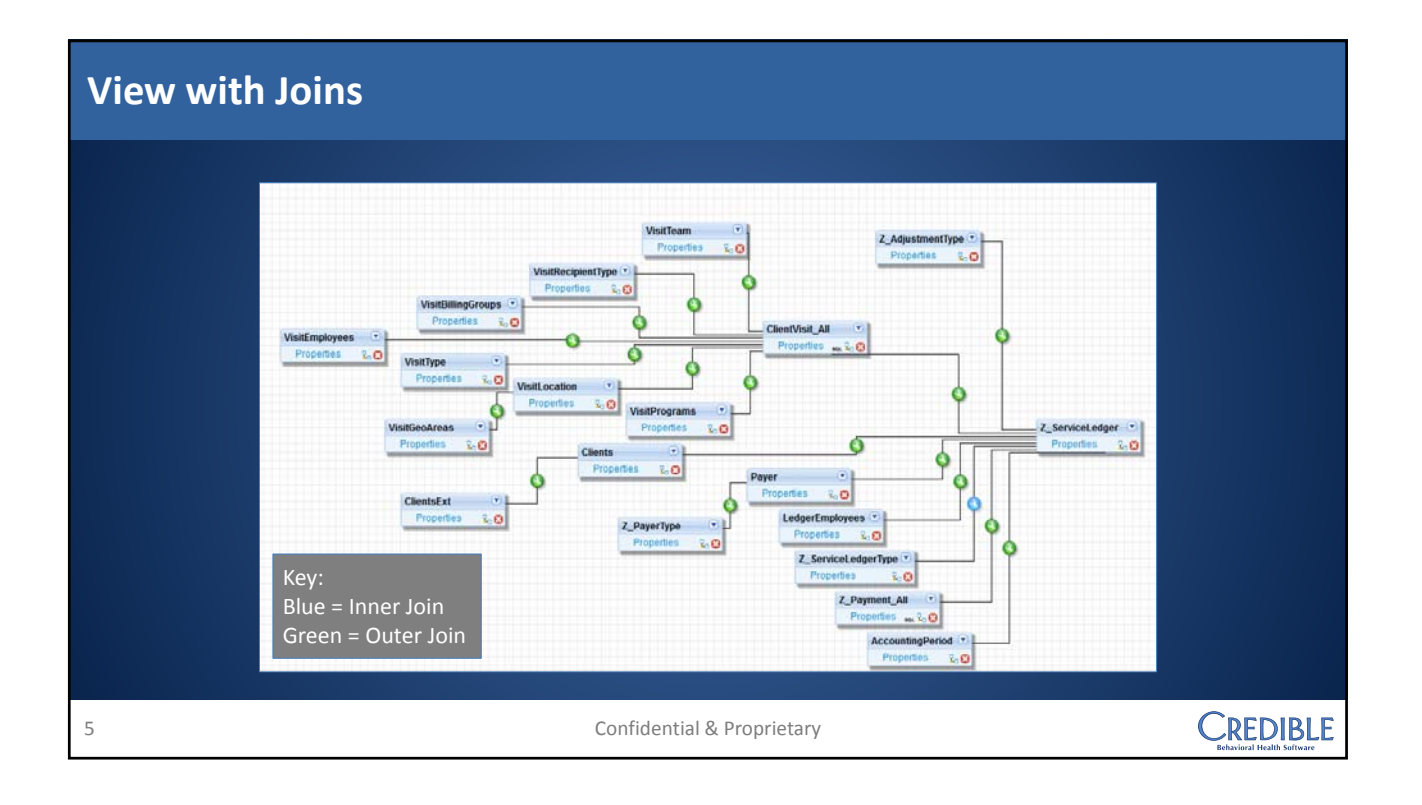

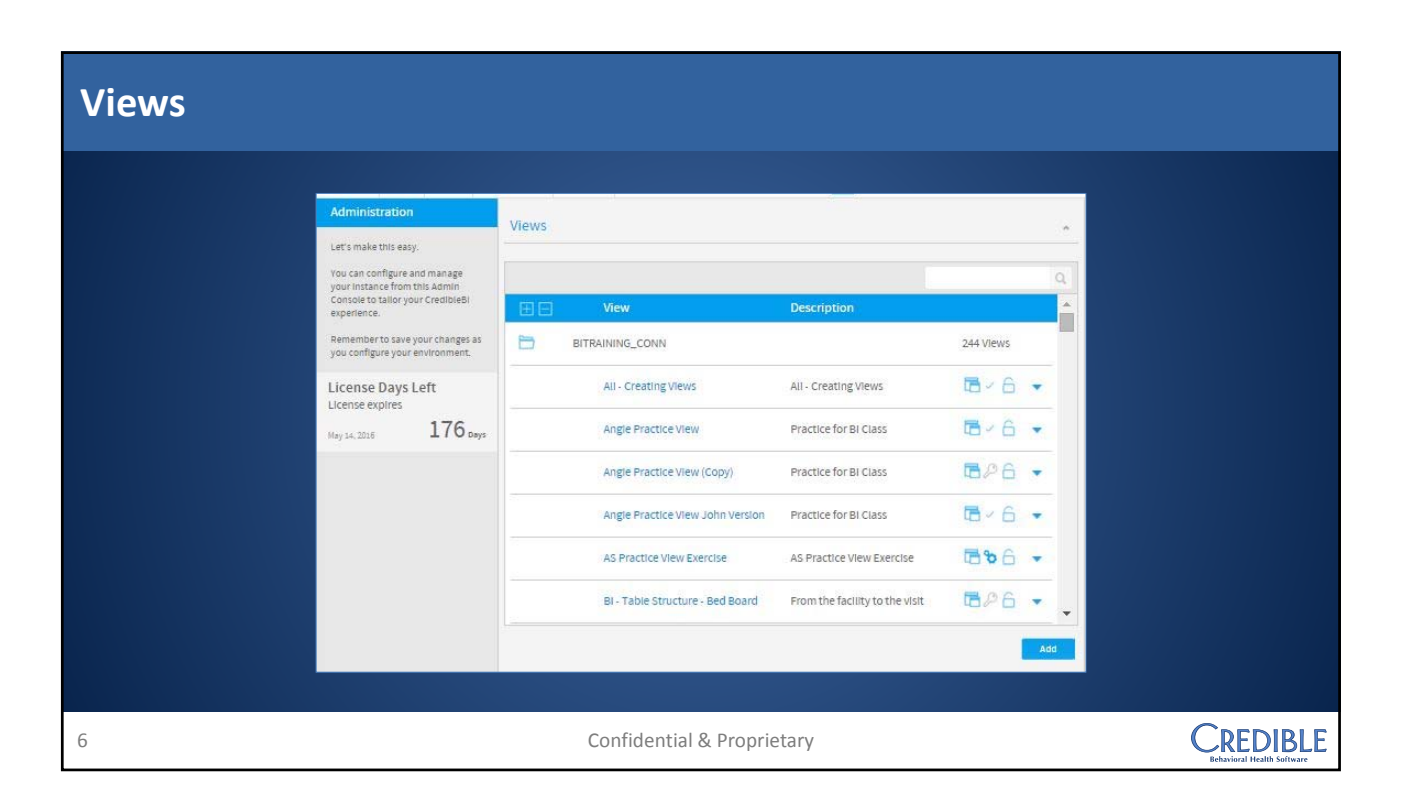

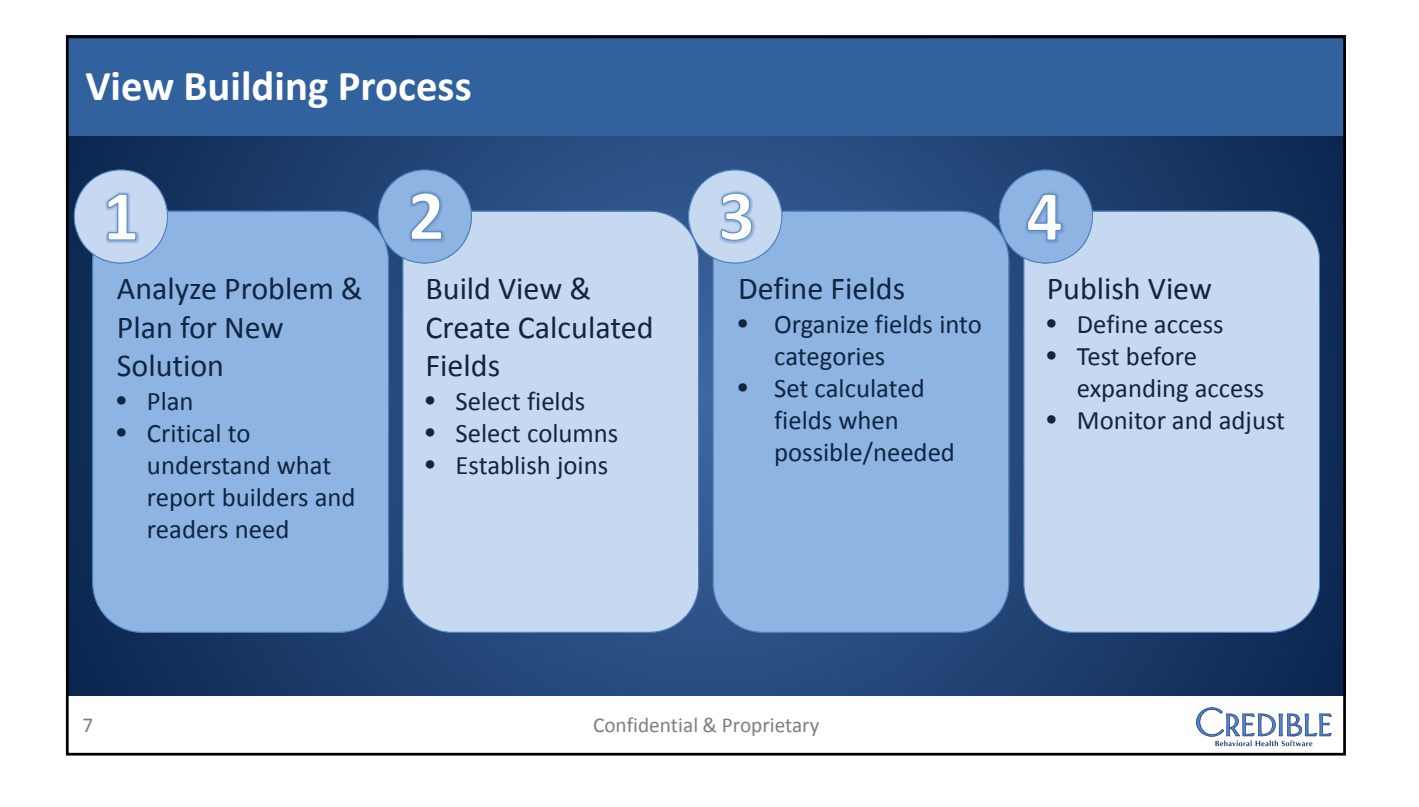

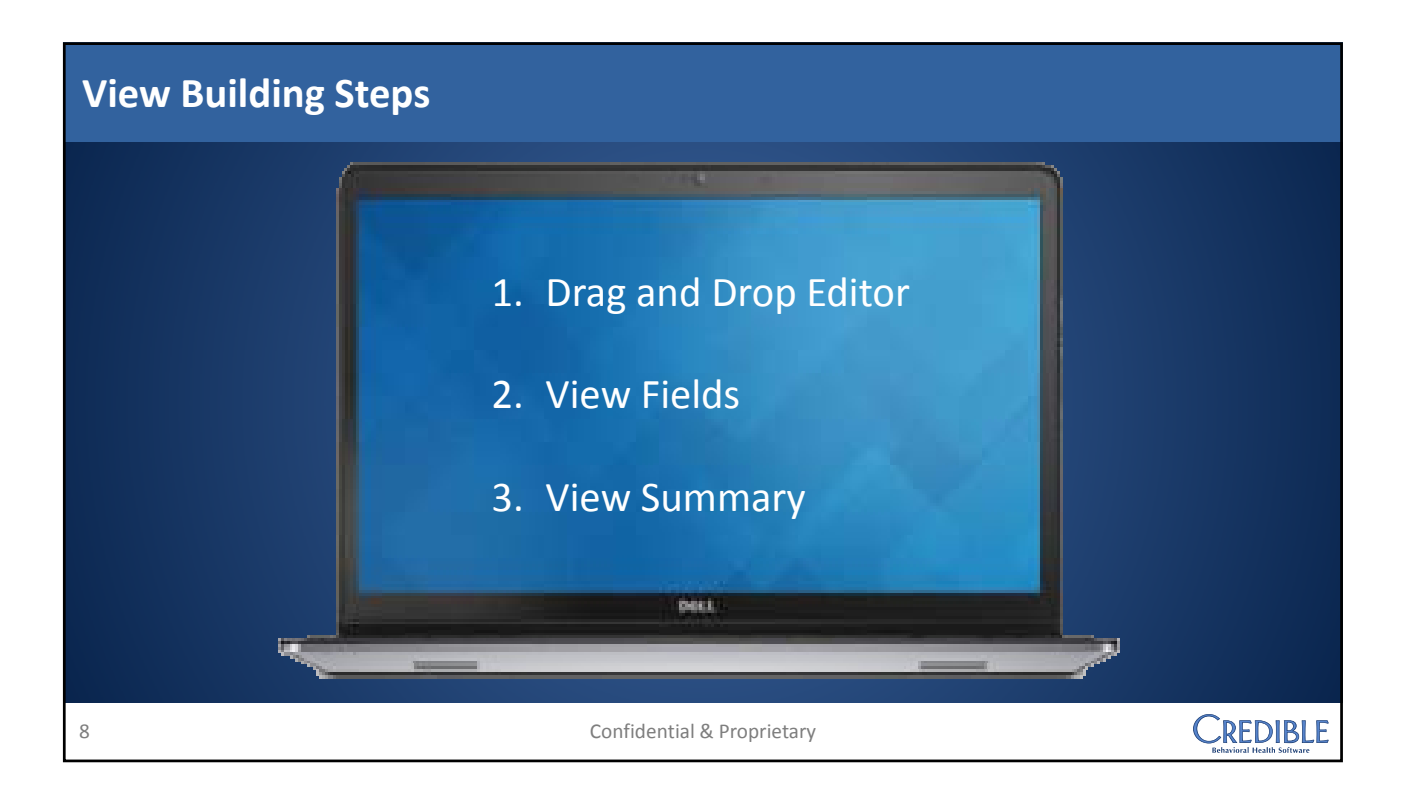

| Drag and Drop Editor |                       |                                                                                                    |  |
|----------------------|-----------------------|----------------------------------------------------------------------------------------------------|--|
|                      | X > Initialize Vi     | ew                                                                                                    |  |
|                      | I want to author the  | view using:<br>Drag and Drop Editor ▼                                                                                                    |  |
|                      | The data I need for I | ny view is sourced from:<br>BITRAINING_CONN V                                                                                                    |  |
|                      | Category List:        | Client   Client  Client  Clien |  |
|                      |                       |                                                                                                    |  |
|                      |                       | Click here to continue<br>Once leaving this page, you                                                                                                    |  |
|                      |                       | c annot return to it.                                                                                                    |  |
| 9                    | Confident             | ial & Proprietary                                                                                                    |  |

| View Categories                                                 |                                                                                                    |                                                   |
|-----------------------------------------------------------------|----------------------------------------------------------------------------------------------------|---------------------------------------------------|
| View categories are used making a new view. Only t<br>category. | to limit available folders for<br>hose appropriate to the typ<br>to initialize View<br>I want to author the view using:<br>Drag and Drop Editor<br>The data I need for my view is sourced from:<br>BITRANING_CONN<br>Category List:<br>Select Category<br>Select Category<br>Client<br>Credible<br>Financial<br>Forms<br>General<br>Medical<br>Outcomes<br>Residential<br>Services<br>Cannot return to it. | field categories when<br>e of report will see the |
| 10                                                              | Confidential & Proprietary                                                                                                    |                                                   |

## **Field Categories**

## **Field Categories**

- Folders containing the fields made available for report building
- Can utilize table names or other appropriate descriptions

|    | Field Categories Admin Time Agency Authorizations Batch and Claim Client Medical Profile Clients Client Viait Baling Client Viait Baling Client Viait Burgarce Client Viait Burgarce Client Viait Burg | Outcomes<br>Client Axis<br>Client Axis<br>Client Visit<br>Client Visit<br>Cancel Save & Close |                                        |
|----|----------------------------------------------------------------------------------------------------|-----------------------------------------------------------------------------------------------|----------------------------------------|
| 11 | Confidential & Pro                                                                                                    | oprietary                                                                                     | CREDIBLE<br>Behavioral Health Software |

| View Building Area                                                                                                    |                                                                                                    |                                                                                                    |  |  |  |  |  |  |
|----------------------------------------------------------------------------------------------------|----------------------------------------------------------------------------------------------------|----------------------------------------------------------------------------------------------------|--|--|--|--|--|--|
| Image: Search         Image: Search         Image: Search <td< th=""><th>Ind Drop Editor  Inty Relationships Vere 302. Vere Data  Add tables to the view by dragging them onto the canvas.</th><th>View Options View Options New Pressions Results Result</th></td<> | Ind Drop Editor  Inty Relationships Vere 302. Vere Data  Add tables to the view by dragging them onto the canvas. | View Options View Options New Pressions Results Result |  |  |  |  |  |  |
| 12                                                                                                    | Confidential & Proprietary                                                                                        |                                                                                                    |  |  |  |  |  |  |

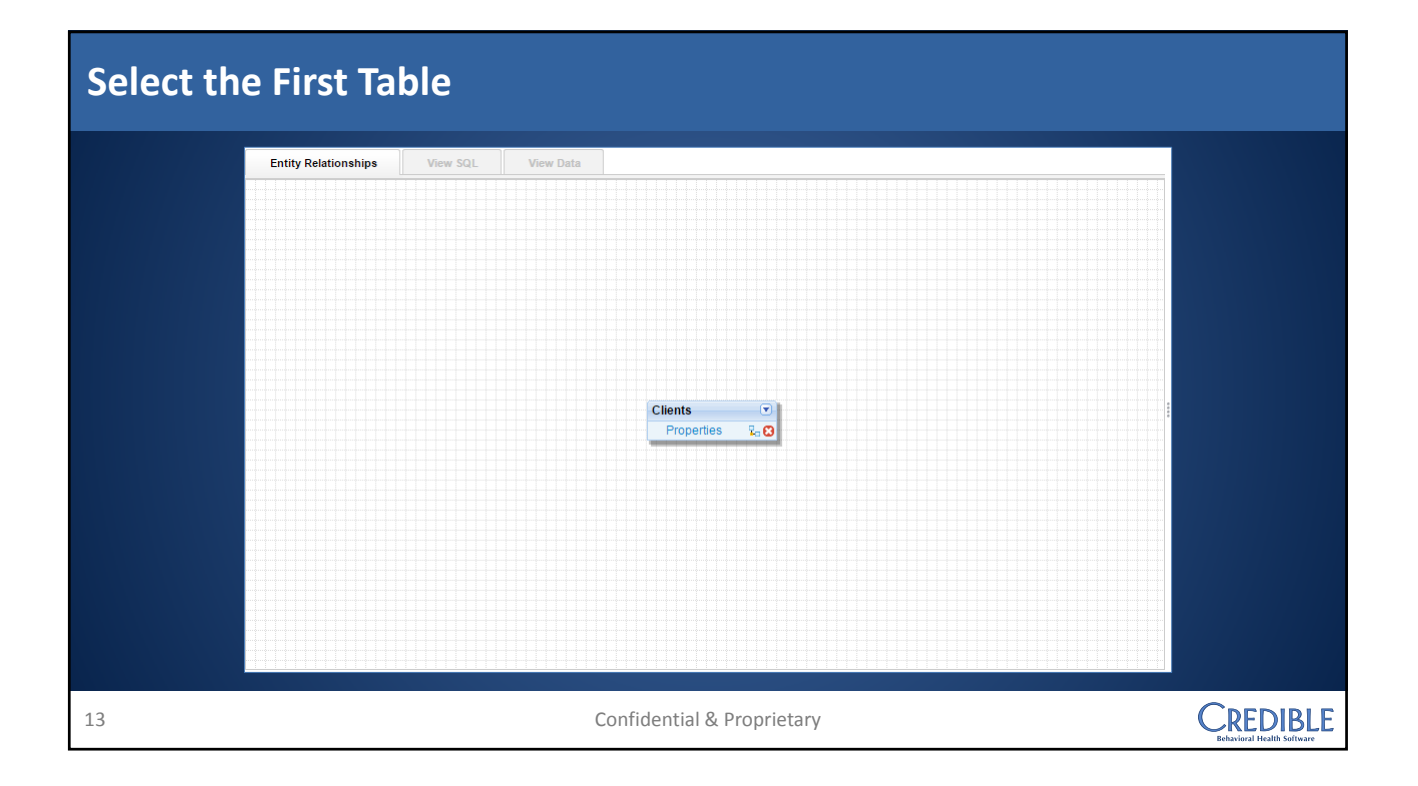

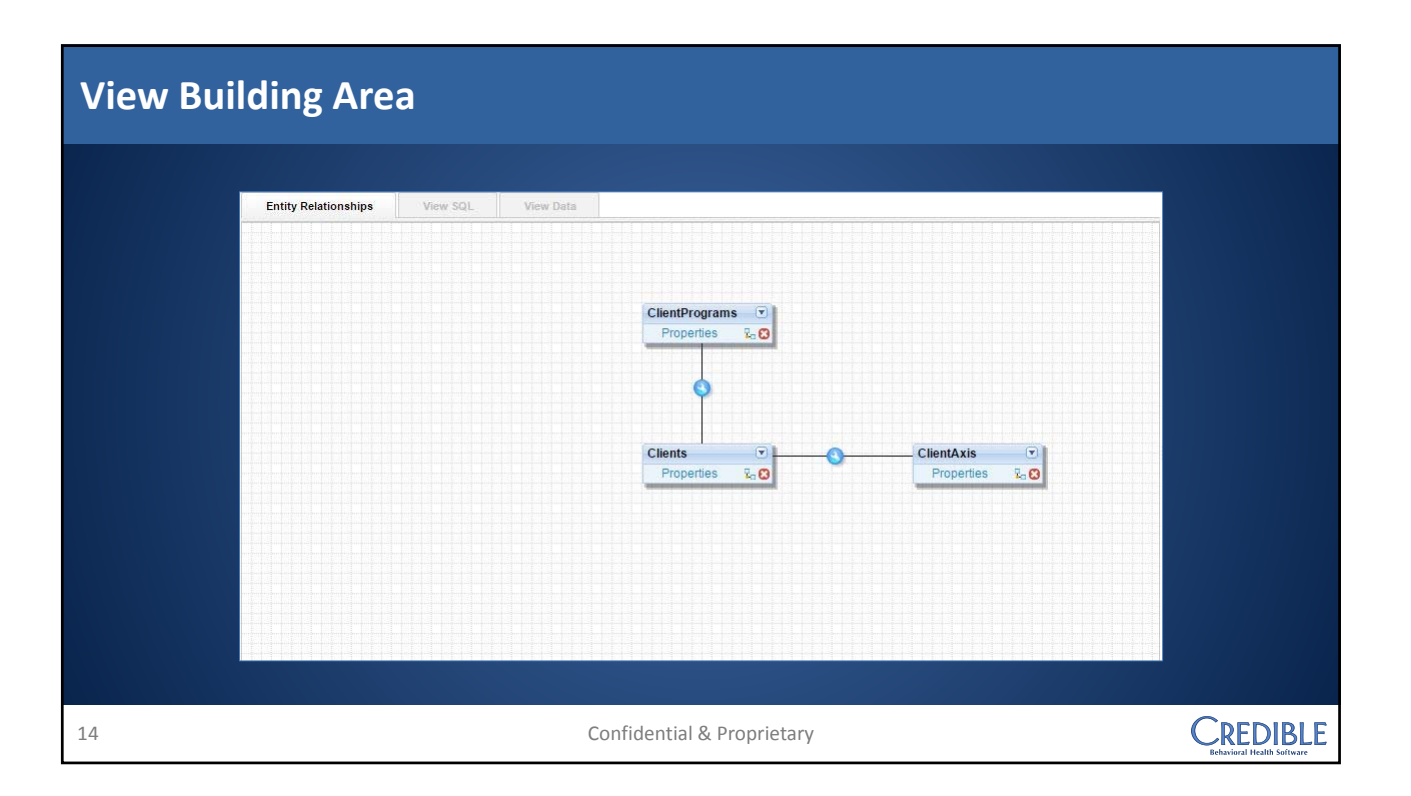

| Define Joins |                               |                                                          |                                      |              |  |  |  |  |  |
|--------------|-------------------------------|----------------------------------------------------------|--------------------------------------|--------------|--|--|--|--|--|
|              | Join From<br>Clients          | Join Type<br>Inner Join ▼<br>Cardinality<br>One to One ▼ | Delete Join<br>Join To<br>ClientAxis | Save & Close |  |  |  |  |  |
|              | Select Column ▼<br>Join Logic |                                                          |                                      |              |  |  |  |  |  |
| 15           |                               | Confidential & Prop                                      | ietary                               |              |  |  |  |  |  |

| View Options |                      |                  |                                                                                                |                |                              |                                                                                                    |                                        |  |
|--------------|----------------------|------------------|------------------------------------------------------------------------------------------------|----------------|------------------------------|----------------------------------------------------------------------------------------------------|----------------------------------------|--|
|              | Entity Relationships | View SQL. View 6 | ClientVisit<br>Properties & O<br>Clients<br>Properties & O<br>ClientPrograms<br>Properties & O |                | ClientAxis<br>Properties 2.0 | View Options A View Options A View Options Usedata: Clents Power Ame ''dto''. "Clents" Datar Nere. Clents Datar Nere. Vew Data UserStein UserStein S Columns: Clents Clents Conditions: Clents |                                        |  |
| 16           |                      |                  | Confidentia                                                                                    | al & Proprieta | ary                          |                                                                                                    | CREDIBLE<br>Behavioral Health Software |  |

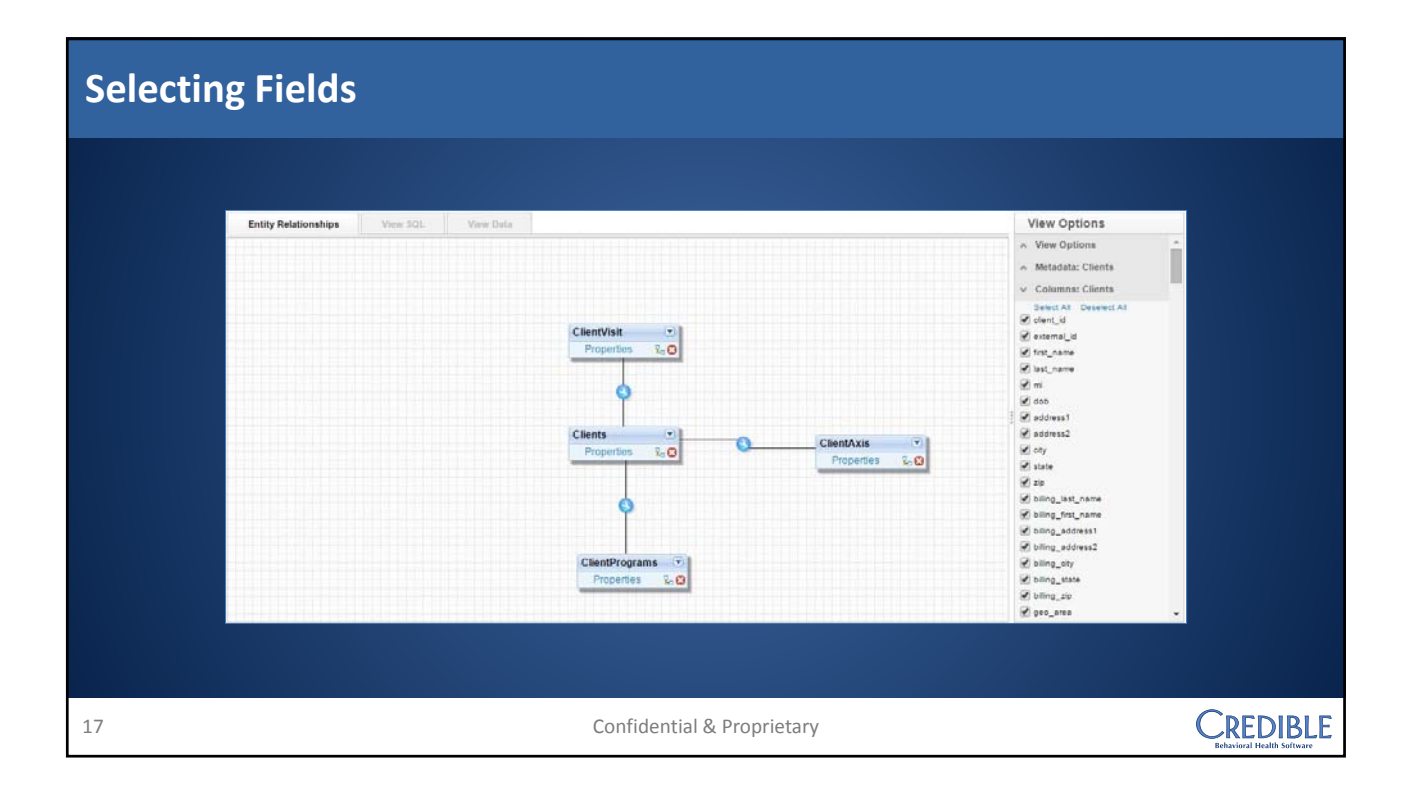

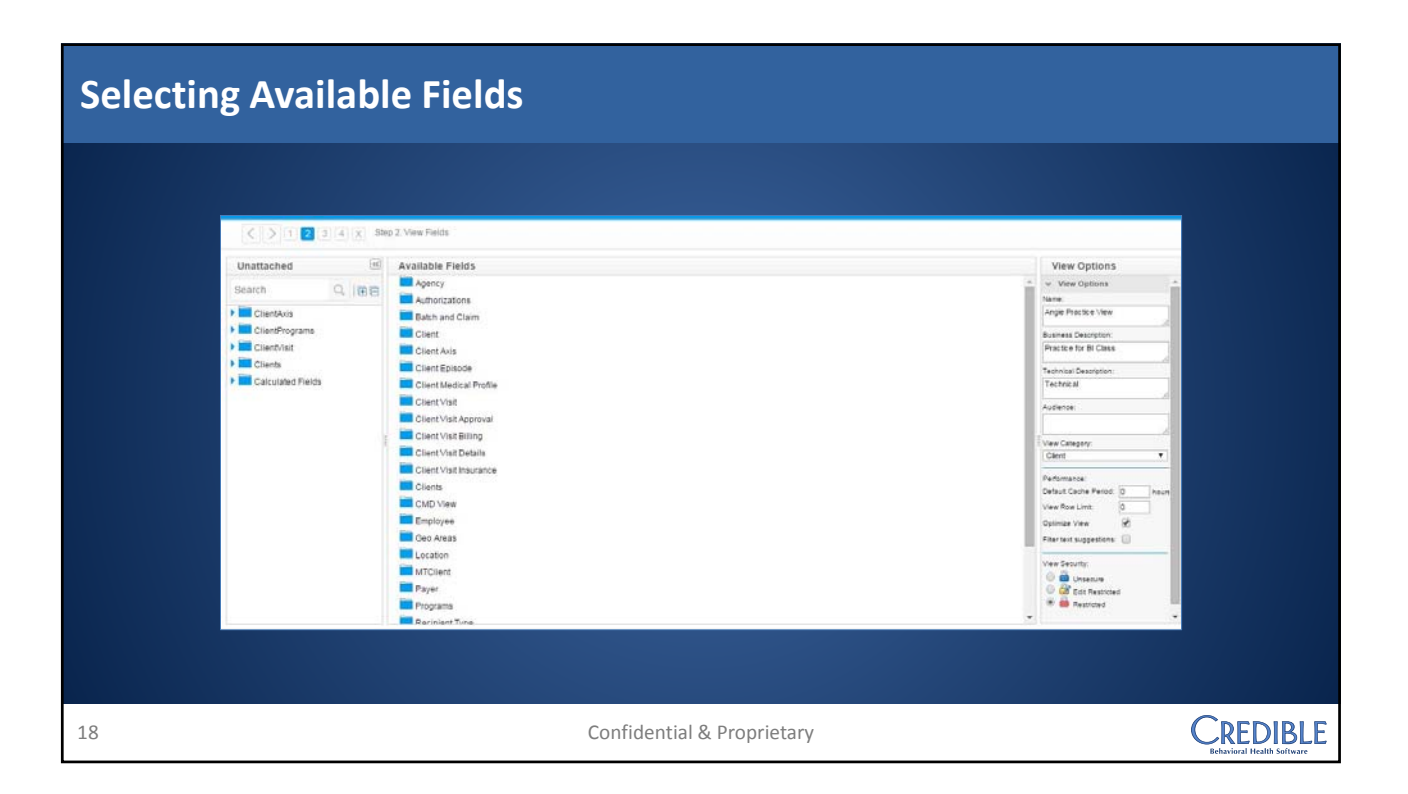

## **Choice of Fields**

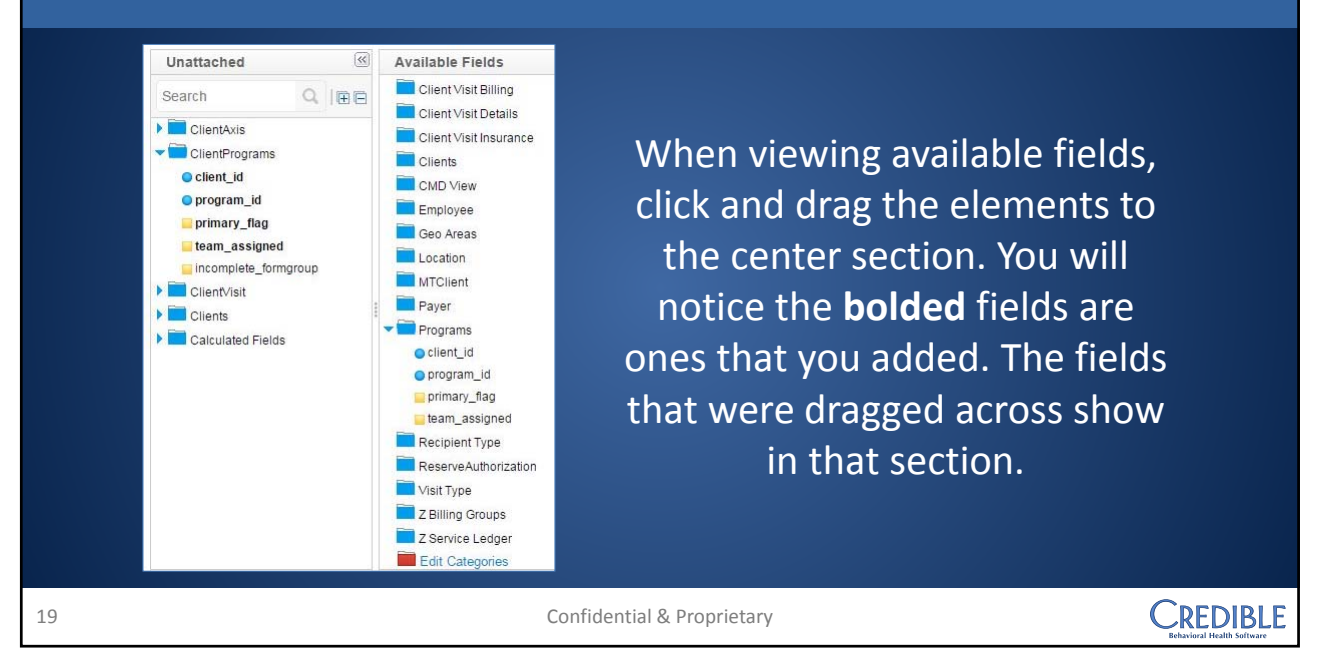